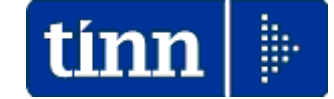

### Guida Operativa

## Implementazioni nuova Release Procedura

# PAGHE Rel. 5.0.4.5

### Data rilascio: 31 Marzo 2016

## Sintesi Argomenti Rel. Paghe 5045

Lo scopo che si prefigge questa guida è quello di documentare le implementazioni introdotte nella Rel.5045.

# 🖐 Attenzione !!:

| ARGOMENTO                                     | OPERAZIONI OBBLIGATORIE !!                                                                                                    |
|-----------------------------------------------|----------------------------------------------------------------------------------------------------|
| Aggiornamento<br>Addizionali<br>Comunali      | <ul> <li>In relazione alla pubblicazione prima in bozza e poi definitiva da parte dell'Agenzia delle Entrate delle nuove aliquote delle Addizionali Comunali è stato predisposto il flusso da acquisire tramite l'esecuzione della funzione di aggiornamento automatico:</li> <li>&gt; Aggiornamento addizionali comunali nell'anno.</li> </ul>                                                                                                    |
| Circolare:<br>INPS n° 40<br>del<br>23-02-2016 | <ul> <li>Oggetto:</li> <li>Decreto legislativo n. 80 del 15 giugno 2015 in attuazione dell'art.1, commi 8 e</li> <li>9 della legge delega 10 dicembre 2014 n.183 (Jobs Act): fruizione del congedo parentale ad ore dei lavoratori iscritti alla Gestione Dipendenti Pubblici; ulteriori precisazioni circolare 81/2015</li> <li>Sommario:</li> <li>Con la presente circolare si forniscono indicazioni relative alla valorizzazione in denuncia dei congedi medesimi con contribuzione figurativa ai fini pensionistici a carico dell'Istituto per le aziende e le amministrazioni pubbliche iscritte alla Gestione Dipendenti Pubblici.</li> <li>Di conseguenza sono state predisposte nuove Posizioni di Assenza ed adeguate numerose funzioni.</li> </ul> |

### Guida Implementazioni Procedura < PAGHE Rel. 5.0.4.5 >

| ARGOMENTI                                                                       |         | Implementazioni Varie (1 di 1)                                                                                                    |
|---------------------------------------------------------------------------------|---------|----------------------------------------------------------------------------------------------------|
|                                                                                 | ≻       | Configurazione fiscale:                                                                                                    |
| Gestione Risorse Umane                                                          |         | <ul> <li>Se presente una % IRPEF da applicare anche su conguaglio viene<br/>segnalato di abilitare anche il flag su "Maggiore Aliquota".</li> </ul>                                                                                                    |
| - Configurazione fiscale<br>- Condiz. di pagamento                              |         | <ul> <li>Adeguato algoritmo di calcolo IBAN in caso di CC con presenza di lettere<br/>nei primi caratteri.</li> </ul>                                                                                                    |
| - Adesioni sindacali                                                            | $\succ$ | Adesioni Sindacali:                                                                                                    |
|                                                                                 |         | <ul> <li>Riportata in visualizzazione anche la descrizione breve</li> <li>Assegnazione automatica Data Registrazione e Prima Scadenza.</li> </ul>                                                                                                    |
| Gestione Risorse Umane<br>- Cessazione rapporto di<br>lavoro                    | >       | Introdotta possibilità di attivazione anche dell'indicatore "Cessato da non Elaborare":                                                                                                    |
| Gestione Risorse Umane                                                          | >       | In caso di inserimento di un nuovo familiare ora è immediatamente disponibile il calcolo dell'età anagrafica.                                                                                                    |
| - Familiari x Detrazioni                                                        | >       | In caso di inserimento dei mesi di "Inizio/Fine" carico viene segnalata l'eventuale omissione della % di carico.                                                                                                    |
|                                                                                 | >       | La pagina della configurazione fiscale ora è accessibile e modificabile solo se preventivamente posizionati sul codice dipendente e non su un familiare.                                                                                                    |
| Gestione Risorse Umane<br>- Visualizzazione                                     | >       | Nella griglia di selezione per la scelta dei campi da visualizzare sono stati aggiunti anche i campi:                                                                                                    |
| configurazione fiscale                                                          |         | <ul> <li>Applicazione Maggiore Aliquota [Magg.aliq] (P. 475 del CU 2016)</li> <li>Catagoria particulari [Cat. Part ] (P. 476 del CU 2016)</li> </ul>                                                                                                    |
|                                                                                 |         | <ul> <li>Categorie particolari [Cat. Part.] (P.476 del CO 2016)</li> <li>Casi Particolari [Casi Part.] (P.8 del CU 2016)</li> </ul>                                                                                                    |
| Gestione Risorse Umane<br>- Manutenzione storico<br>condizioni di pagamento     |         | Resa definitivamente disponibile la funzione di Manutenzione Storico Condizioni<br>di Pagamento. In questo modo saranno rettificabili quelle situazioni<br>erroneamente aggiornate al momento della creazione del flussi per accrediti alla<br>tesoreria.                                                                                                    |
| Inserimento voci<br>accessorie per gruppi<br>- Passaggio gruppi sui<br>cedolini |         | Se nella voce inserita nel gruppo non è stata specificata la determina che invece<br>è stata già in precedenza stabilmente inserita nell'Anagrafica Voci di Cedolino,<br>questa funzione di "Passaggio Gruppi su Cedolini" consentirà di scegliere di<br>assegnare comunque alla "Riga/Voce di cedolino" la determina inserita<br>nell'Anagrafica Voci di Cedolino. |
| Controlli su cedolino                                                           | ≻       | Definitiva abilitazione del controllo:                                                                                                    |
| - Controlli differenza netti                                                    |         | <ul> <li>Voci presenti in un mese e non nell'altro</li> </ul>                                                                                                    |
| Su alti o mese.                                                                 |         | <ul> <li>Introduzione scelta ordinamento per Codice o Cognome/Nome</li> </ul>                                                                                                    |
| Stampa<br>Cedolini/Riepiloghi<br>- Stampa riepilogo<br>cedolini con totali.     | >       | Introdotta la numerazione progressiva della pagine                                                                                                    |
| F24 EP (Prov.154279 del                                                         |         | Madifiaati limiti "da/a", par aritaria di salaziona, "Prograssiva Distinto". Ora fiasati                                                                                                    |
| 01-12-2015                                                                      |         | a 1/1 contro i precedenti 1/99.                                                                                                    |
| - Creazione file per<br>import su F24 EP                                        |         |                                                                                                    |
| Manutenzione                                                                    | ≻       | Trattata segnalazione per duplicazione anche dei dati relativi alla pagina:                                                                                                    |
| - Duplicazione voci di<br>cedolino                                              |         | <ul> <li>Codici Conto Piano dei Conti</li> </ul>                                                                                                    |
| Collegamento con                                                                | ۶       | Nuova funzione per forzatura assegnazione Codice Piano dei Conti ai Capitoli.                                                                                                    |
| Contabilità Finanziaria<br>- Assegnazione PdC ai<br>capitoli                    |         | Codice Piano dei Conti. Questa forzatura opera sulle righe della Proposta<br>Mandati e Reversali                                                                                                    |
| Generazione periodi<br>"Malattia "Brunetta"                                     | >       | Nuova funzione per generazione periodi convenzionali di "Malattia Brunetta" da<br>una data Voce Figurativa inserita manualmente sul cedolino o importata<br>automaticamente da Rilevazione Presenze.                                                                                                    |
| Recupero CF Coniuge                                                             |         | Funzione di utilità per recupero CF Coniuge da CU 2016 su Familiari Paghe.                                                                                                    |

### **OPERAZIONE OBBLIGATORIA !!**

### Aggiornamento addizionali comunali dell'anno

Questa funzione è presente nel menù:

- Elaboraz.annuali
  - o Addizionali Irpef

Con la dicitura:

- > Aggiornamento addizionali comunali dell'anno
- o Implementazioni:
  - ✓ Aggiornamento come da ultime pubblicazioni Agenzia delle Entrate.
- o Azioni Richieste
  - ✓ Al momento dell'avvio potrebbe essere aperto automaticamente con excel il file contenente l'aggiornamento delle addizionali. Chiudere il file senza operare.
  - ✓ Attendere alcuni minuti fino alla presentazione del messaggio:
    - Aggiornamento addizionali comunali 2016 concluso
  - ✓ Eseguire i riscontri del caso anche tramite accesso al sito www.finanze.it.

| 🚥 Import addizionali comunali  | dell'anno                   |                               |        |
|--------------------------------|-----------------------------|-------------------------------|--------|
| 1 ENTE DI PROVA                |                             |                               |        |
| Limiti inf                     | eriori                      | Limiti superiori              |        |
|                                |                             |                               |        |
|                                |                             |                               |        |
|                                |                             |                               |        |
| Anno di elaborazione           | 2016                        |                               |        |
|                                |                             |                               |        |
| Nome File addizionali comunali | C:\PROGRAMMI\TINN\RISORSE_U | MANE\PAGHE_2\Aliquote_2016.xk | - 🖻    |
|                                |                             |                               |        |
|                                |                             |                               |        |
|                                |                             |                               |        |
|                                |                             |                               |        |
|                                | 🔽 Importa da file excel     |                               |        |
|                                |                             |                               |        |
|                                |                             |                               |        |
|                                |                             |                               |        |
|                                | 0%                          | 🦯 🚡 Avvio                     | 📔 Esci |

(1 di 5 )

Questa funzione è presente nel menù:

Tab.conf.Risorse Umane

Con la dicitura:

- > Tabelle tipi di assenze
- o Implementazioni:
  - ✓ Introdotto nuovo campo "Maternità" per caratterizzazione delle posizioni soggette a contribuzione figurativa per maternità
  - ✓ Predisposte due nuove posizioni di assenze:
    - MAT072: CONGEDO PARENTALE A ORE AL 30%
    - MAT073: CONGEDO PARENTALE A ORE SENZA RETRIBUZ.

#### o Azioni Richieste

✓ Prendere visione delle novità introdotte.

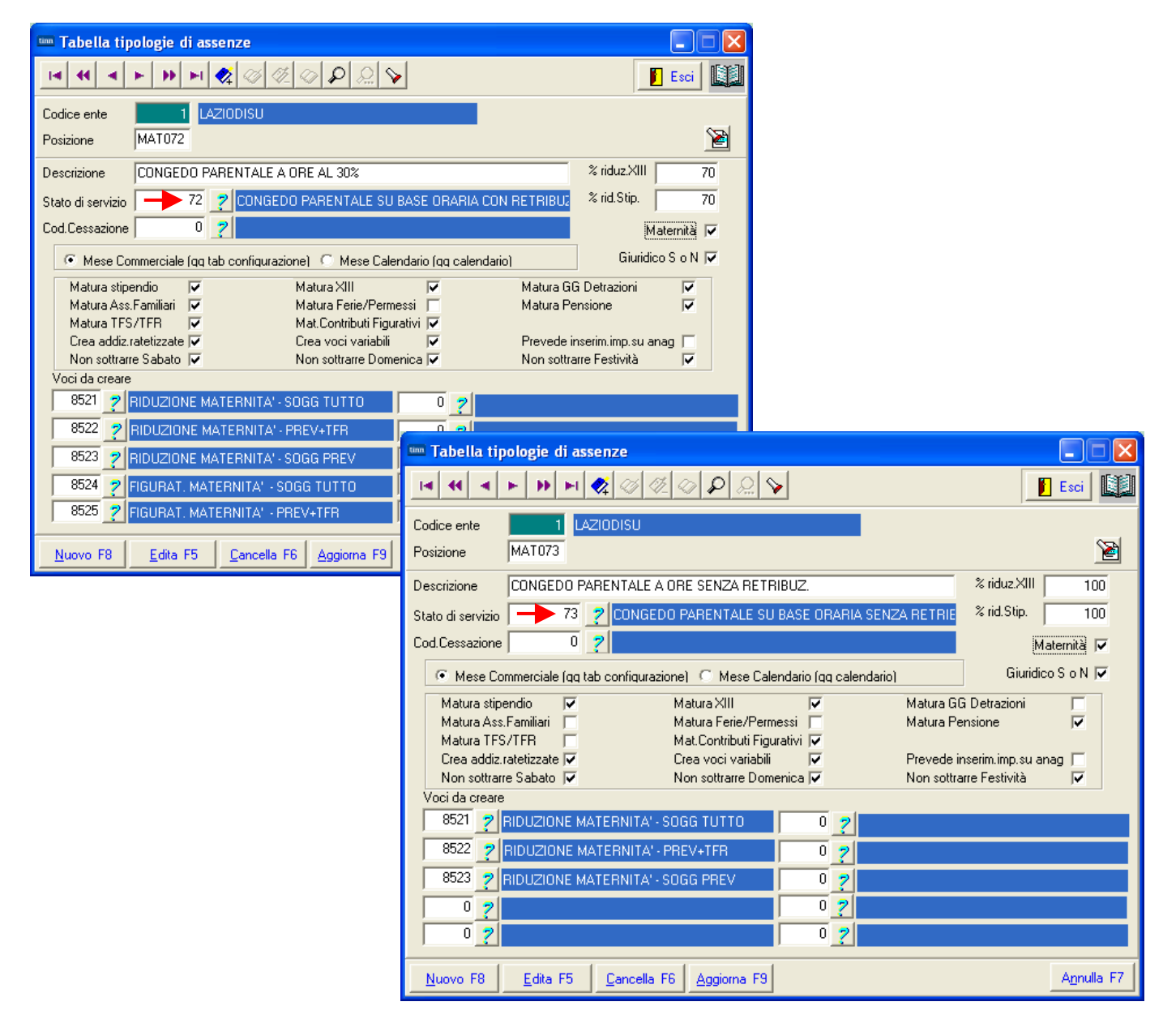

(2 di 5 )

Questa funzione è presente nel menù:

- > Anagrafica
  - o Risorse Umane

Con la dicitura:

- > Anagrafica completa e/o (Assenze)
- Implementazioni:
  - ✓ Introdotto nuovo campo per indicazione "Giorni" rapportabili ad ore con un massimo di 3 decimali, da indicare solo nel caso di "Assenze per Maternità ad ore".

| 💷 Anagra                              | ifica Dip                      | endenti - Assenze                                |                                                   |                       |                         |                     |
|---------------------------------------|--------------------------------|--------------------------------------------------|---------------------------------------------------|-----------------------|-------------------------|---------------------|
| 14 44                                 | < <b>F</b>                     | 🕨 🛌 🏹 🖉                                          | £ @ P \                                           |                       |                         | 📔 Esci 🛛 🛄          |
| Cod. ente                             | 1                              | COMUNE DI                                        |                                                   |                       |                         |                     |
| Anno 🛛                                | 2016                           | Cod. dipende                                     | ente  3567                                        |                       |                         | <u> </u>            |
| Posizion                              | ne Descri                      | izione posizioni parl                            | ticolari                                          | Data Inizio           | Data Fine               | <u>^</u>            |
| ▶ MAT072                              | CONGE                          | DO PARENTALE A O                                 | RE AL 30%                                         | 01/02/2016            | 29/02/2016              |                     |
|                                       |                                |                                                  |                                                   |                       |                         |                     |
| Cod MAT                               | 072                            | DNGEDO PARENTALE                                 | A ORE AL 30%                                      | Gio                   | rni 🔁 2,833 Impor       | to € 0,00           |
| Inizio 01/0                           | 2/2016                         | Fine 29/02/2016                                  | Prima scad 29/02/201                              | 6 Data reg. 10/0      | 13/2016 Data recup.     | 01/03/2016          |
| Nota<br>(Inserire i qi<br>caso la dat | iorni solo ir<br>a inizio e fi | n caso di assenze per m<br>ne devono appartenere | naternità a ore. Le ore va<br>e allo stesso mese) | nno rapportate a gior | ni con massimo 3 decima | ali. In questo      |
| <u>N</u> uovo F                       | 8 <u>E</u> o                   | dita F5 <u>C</u> ancella                         | F6 Aggiorna F9                                    |                       |                         | A <u>n</u> nulla F7 |

| Giorno di      | Ore di lavoro previste  | Ore di congedo | Pannorto | Noto                                    |
|----------------|-------------------------|----------------|----------|-----------------------------------------|
| fruizione      | nel giorno di fruizione | usufruite      | Карроно  | Note                                    |
| 01/02/2016     | 12                      | 3              | 0,250    | Rapporto giornaliero solo indicativo !! |
| 02/02/2016     | 7                       | 3              | 0,429    | Rapporto giornaliero solo indicativo !! |
| 03/02/2016     | 8                       | 3              | 0,375    | Rapporto giornaliero solo indicativo !! |
| 04/02/2016     | 6                       | 3              | 0,500    | Rapporto giornaliero solo indicativo !! |
| 05/02/2016     | 3                       | 3              | 1,000    | Rapporto giornaliero solo indicativo !! |
| Tot.Settimana  | 36                      | 15             |          |                                         |
|                |                         |                |          |                                         |
| 08/02/2016     | 12                      | 2              | 0,167    | Rapporto giornaliero solo indicativo !! |
| 09/02/2016     | 7                       | 0              |          |                                         |
| 10/02/2016     | 8                       | 0              |          |                                         |
| 11/02/2016     | 6                       | 0              |          |                                         |
| 12/02/2016     | 3                       | 0              |          |                                         |
| Tot.Settimana  | 36                      | 2              |          |                                         |
|                |                         |                |          |                                         |
| 15/02/2016     | 12                      | 0              |          |                                         |
| 16/02/2016     | 7                       | 0              |          |                                         |
| 17/02/2016     | 8                       | 0              |          |                                         |
| 18/02/2016     | 6                       | 0              |          |                                         |
| 19/02/2016     | 3                       | 0              |          |                                         |
| Tot.Settimana  | 36                      | 0              |          |                                         |
| 00/00/0040     | 40                      | 0              |          |                                         |
| 22/02/2016     | 12                      | 0              |          |                                         |
| 23/02/2016     | 1                       | 0              |          |                                         |
| 24/02/2016     | 8                       | 0              |          |                                         |
| 25/02/2016     | 6                       | 0              |          |                                         |
| 26/02/2016     | 3                       | 0              |          |                                         |
| i ot.Settimana | 36                      | 0              |          |                                         |
| 29/02/2016     | 12                      | 0              |          |                                         |
| Tot.Settimana  | 12                      | 0              |          |                                         |
| Tot.Mese       | 156                     | 17             | 2,721    | Rapporto giornaliero solo indicativo !! |

Esempio puramente indicativo:

L'orario medio giornaliero dell'ultimo mese di riferimento (come da esempio esposto sulla circolare INPS) anche in questo esempio viene considerato di 6 ore

Il totale delle ore di congedo usufruite è di 17 ore.

La formula da applicare è: 17 / 6 = 2,833333 e, come da circolare INPS, l'ultimo decimale dovrà essere arrotondato per difetto da 0 a 4 o per eccesso da 5 a 9, quindi = 2,833

Per evitare un eccessivo frazionamento nell'indicazione delle giornate di fruizione del congedo di maternità ad ore, si può inserire nella sezione delle assenze un solo elemento con periodo inizio/fine mese.

Non possono essere indicati periodi più lunghi del mese. Nel caso che i giorni di congedo siano relativi a più mesi, inserire due elementi con inizio/fine per ogni mese di riferimento.

(3 di 5 )

Esempio sviluppo calcolo cedolino:

| 30/03/2016 20.50.41 COMUNE STAMPA ARRETRATI PER DIPENDENTE |                    |                     |                        |                            |                  |                  |  |
|------------------------------------------------------------|--------------------|---------------------|------------------------|----------------------------|------------------|------------------|--|
| Codice Descrizione                                         | Periodo Competenza | a Cedolino Erog. Da | ata Inizio Data Fine   |                            |                  |                  |  |
| 3567                                                       | GG/Ore lav. 0,00   | 0,00 GG/Ore retrib. | 0,00 0,00 GG/Sett INPS | 0,00 0,00 GG Indap/Tfr/Tfs | 0,00 0,00 0,00 F | tatei XIII -1,98 |  |
| 8521 RIDUZIONE MATERNITA' - SOGG TUTTO (70%)               | 2016 2             | 2016 3 0 01         | 1/02/2016 29/02/2016   | 2,83 0,0                   | 0 -145,70        | 0,00             |  |
| 8523 RIDUZIONE MATERNITA- \$066 PR EV (70 %)               | 2016 2             | 2016 3 0 01         | 1/02/2016 29/02/2016   | 2,83 0,0                   | ) -50,34         | 0,00             |  |
| 8524 FIG.MATERNITA - SO GG TUTTO (70%)                     | 2016 2             | 2016 3 0 01         | 1/02/2016 29/02/2016   | 2,83 0,0                   | 0 145,70         | 0,00             |  |
|                                                            | то                 | TALI                |                        |                            | -50,34           | 0,00             |  |
|                                                            | TO                 | ALI GENERALI:       |                        |                            | -50,34           | 0,00             |  |

|       | 3                                                                            | 0 M ARZO                                | 2016         |              |            | Part-time GG lav . | GG detr.     | Ore lav .  |
|-------|------------------------------------------------------------------------------|-----------------------------------------|--------------|--------------|------------|--------------------|--------------|------------|
| 3567  |                                                                              |                                         | 44 Categ     | -D4-acc.D1   | 26         | 6 31               | 156          |            |
| Voce  | Anno                                                                         | o Descrizione                           | Or e/Gior ni | Dato Base    | Trattenuta | Com petenza Note   |              |            |
| 2     | 0                                                                            | RETRIBUZIONE TABELLARE                  | 26           | 0            | 0,00       | 1.763,89           |              |            |
| 9     | 0                                                                            | INDENNITA' VACANZA CONTRATTUALE         | 26           | 0            | 0,00       | 15,86              |              |            |
| 11    | 0                                                                            | INCREMENTO X POSIZ. ECONOMICA           | 26           | 0            | 0,00       | 52,71              |              |            |
| 12    | 0                                                                            | INCREMENTO POSIZ.ECONOMICA FONDO        | 26           | 0            | 0,00       | 298,21             |              |            |
| 72    | 0                                                                            | RETR.POSIZIONE Art.11 Cat.D-NO INADEL   | 26           | 0            | 0,00       | 684,32 Scadenza    | 31/12/2016   |            |
| 91    | 0                                                                            | INDENNITA' DI COMPARTO                  | 26           | 0            | 0,00       | 4,95               |              |            |
| 92    | 0                                                                            | INDENNITA' DI COMPARTO FONDO            | 26           | 0            | 0,00       | 46,95              |              |            |
| 8521  | 0                                                                            | RIDUZIONE MATERNITA' - SOGG TUTTO (70%) | 2,83         | 0            | 0,00       | - 145,70 Dal 01/02 | /2016 al 29/ | 02/2016    |
| 8523  | 0                                                                            | RIDUZIONE MATERNITA'- SOGG PREV (70%)   | 2,83         | 0            | 0,00       | -50,34 Dal 01/02   | /2016 al 29/ | 02/2016    |
| 8524  | 0                                                                            | FIG.MATERNITA' - SOGG TUTTO (70%)       | 2,83         | 0            | 0,00       | 145,70 Voce Fig.   | per calcolo  | contribut  |
| 91171 | 0                                                                            | PRESTITI PLURIENNALI INPDAP             | 0            | 0            | 295,89     | 0,00 Scadenza      | 31/05/2025   |            |
| 2     | 2016                                                                         | FONDO CREDITO - 0,35%                   | 2.866,89     | 0            | 10,03      | 0,00               |              |            |
| 3     | 2016                                                                         | CPDEL- 8,85%                            | 2.670,85     | 0            | 236,37     | 0,00               |              |            |
| 21    | 2016                                                                         | INADEL - 2,5%                           | 1.704,54     | 0            | 39,70      | 0,00               |              |            |
|       |                                                                              |                                         | Tot.C        | ontr.Sociali | 286,10     |                    |              |            |
|       |                                                                              |                                         | Tot.         | Trattenute   | 581,99     |                    |              |            |
| 50    | 2016                                                                         | IM PONIBILE IRPEF                       | 2.384,75     | 0            | 0,00       | 0,00               |              |            |
| 50    | 2016                                                                         | IRPEF LORDA                             | 599,54       | 0            | 0,00       | 0,00               |              |            |
| 50    | 2016 DETRAZIONI PER TIPO DI REDDITO                                          |                                         | 73,83        | 0            | 0,00       | 0,00               |              |            |
| 50    | 2016 TRATTENUTA NETTA IRPEF                                                  |                                         | 0,00         | 0            | 525,71     | 0,00               |              |            |
|       | Detr                                                                         | razioni Coniuge Figli (D)               | Altri (0)    | TOT.         | 1.107,70   | 2.670,85           | Netto        | ) a pagare |
|       |                                                                              | 0 0                                     | 0            | AR R.        | 0,00       | 0,00               | 1            | .563,15    |
| Co    | Cond.Pag.: Accredito su c/c BANCA CARIPE S.P.A. IT92L0624577320C C0310164865 |                                         |              |              |            |                    |              |            |

#### Esempio riporto dati in UniEMens:

| jinetra Cpoioni Pati Guida<br>Dell'II-2016-02<br>Pati VI-2016-02<br>VI-Periodo precedente<br>Courale valazione Motivo utilizo ® Aliguata 2 Giorno inizio 01/02/2016 @ Cod. cessazione<br>Num. men. Retrib. teoica TFR Retrib. valutable TFR Data fine beneficio // @<br>Ente vestante Descrizione motivo utilizo Gestorio Inquadamento<br>VI-Inquadamento<br>Pros envizio 72 Perc. retribusione 2032 Contratio RALN Qualifica 051409<br>Regime fine serv. Perc. aspettativa 1.300/70<br>VI-Partime<br>Tipo partime Perc. partime<br>VI-Orario settimanale pers. scolastico<br>Orario settimanale indoto Dirario settimanale completo<br>VI-Servizio presso affra amministrazione<br>VI-Servizio presso affra amministrazione<br>VI-Servizio presso affra ammin                 |
|----------------------------------------------------------------------------------------------------|
| Dati VI - 2016-03   V1 - Periodo precedente   Causale variazione @ Motivo utilizzo @ Aliquota @ Giorno inizio 01/02/2016 @ Giorno fine 25/02/2016 @ Cod cessazione   Num. menta.   Rethb. teorica TFB   Rethb. valutable TFB   Data fine beneficio / / @    Tipo impiego 1 Tipo servizio 72 Perc. retribuzione 2033 Contrato RAIN Qualifica 051499 Regime fine serv. Perc. aspettativa L300/70 @ Contrato RAIN Qualifica 051499 Regime fine serv. Perc. aspettativa L300/70 @ Contrato RAIN Qualifica 051499 Regime fine serv. Perc. aspettativa L300/70 @ Contrato RAIN Qualifica 051499 Regime fine serv. Perc. aspettativa L300/70 @ Contrato RAIN Qualifica 051499 Regime fine serv. Perc. aspettativa L300/70 @ Contrato RAIN Qualifica 051499 Regime fine serv. Perc. aspettativa L300/70 @ Contrato RAIN Qualifica 051499 Regime fine serv. Perc. aspettativa L300/70 @ Contrato RAIN Qualifica 051499 Regime fine serv. Perc. aspettativa L300/70 @ Contrato RAIN Qualifica 051499 Regime fine serv. Perc. aspettativa L300/70 @ Contrato RAIN Qualifica 051499 Regime fine serv. Perc. aspettativa L300/70 @ Contrato RAIN Qualifica 051499 Regime fine serv. Perc. aspettativa L300/70 @ Contrato RAIN Qualifica 051499 Regime fine serv. Perc. aspettativa L300/70 @ Contrato RAIN Qualifica 051499 Regime fine serv. Perc. aspettativa L300/70 @ Contrato RAIN Qualifica 05149 Regime fine serv. Perc. aspettativa L300/70 @ Contrato RAIN Qualifica Servizio Contrato RAI Prog. azienda Prog. azienda Prog. Prog. Bati Prog. Prog. Bati Prog. Prog. Prog. Prog. Prog. Prog. Pr                                                                                                    |
| Dati VI - 2016-03   VI - Periodo precedente:   Caurale variazione    Motivo utilizzo   8   Aliguota 2   Giorno inizio   01/02/2016   Caurale variazione   Num ment:   Retrib. teorica TFR   Retrib. teorica TFR   Retrib. teorica Transministrazione   Tipologia servicio                                                                                                    |
| YI-Perido precedente   Causale variazione il Motivo utilizzo il Aliquota 2 Giorno inizio 01/02/2016 il Giorno ine 29/02/2016 il Cod cessazione il   Num mens.   Retrib. totoica TFR   Retrib. valutabile TFR   Data fine beneficio 7 / il   Terle versante Descrizione motivo utilizzo Gestioni Inquadramento   YI-Inguadramento   Yi-Diguadramento   Regime fine serv.   Perc. apettativa L300/70   YI-Partime   Tipo partime   Perc. partime   YI-Oratio settimanale pers. scolastice   Oratio settimanale indotto   Darato resumanistrazione   YI-Anninistrazione   YI-Anninistrazione   YI-Anninistrazione   YI-Anninistrazione   Tipologia servizio   Progessivo IF Azienda   Prog. azienda                                                                                                    |
| Causale variazione Ministrazione<br>Causale variazione Ministrazione<br>Vi - Servizio presso altra amministrazione<br>Tipologia servizio<br>Vi - Servizio presso altra amministrazione<br>Tipologia servizio<br>Vi - Servizio presso altra amministrazione<br>Vi - Servizio presso altra amministrazione<br>Tipologia servizio<br>Vi - Servizio presso altra amministrazione<br>Tipologia servizio<br>Vi - Servizio presso altra amministrazione<br>Vi - Servizio presso altra amministrazione<br>Vi - Servizio presso altra amminis |
| Num: mena: Retnb. teorica TFR   Retnb. teorica TFR Retnb. vakutable TFR   Data fine beneficio     V1 - Instandamento   V1 - Instandamento   Tipo impiego   Tipo impiego   Tipo impiego   Perc. aspettativa L300/70   V1 - Part-time   Tipo partime   Perc. partime   V1 - Orario settimanale pers. scolastico Orario settimanale completo   V1 - Servizio presso aftra amministrazione   V1 - Maministrazione   V1 - Mogensivo   V1 - Maministrazione   V1 - Mogensivo   Prog. azienda   Prog. azienda   Prog. azienda                                                                                                    |
| Ente versante Descrizione motivo utilizzo   Gestioni Inquadramento   Tipo impiego 1   Tipo servizio 72   Perc. retribuzione 2833   Contrato RALIN   Qualifica 051489   Regime fine serv. Perc. pert-ime      V1- Part-time   Tipo part-time   Perc. aspettativa L300/70         V1- Oratio settimanale pers. scolastico   Oratio settimanale pers. scolastico   Oratio settimanale completo     V1 - Dipendente atra amministrazione Tipologia servizio CF Azienda Prog. azienda    Prog. azienda  Prog. azienda                                                                                                    |
| V1-inquadramento   Tipo impiego 1   Tipo servizio   72   Perc. retribuzione   2833   Contrato   Regime fine serv.   Perc. aspetativa L300/70      V1-Part-time   Tipo partifine   Perc. part-time   V1-Orario settimanale pers. scolastice   Orario settimanale rers. scolastice   Orario settimanale rers. scolastice   Orario settimanale rers. scolastice   Orario settimanale roto   Orario settimanale roto   Progressivo CF Azienda   Prog. azienda   Prog. azienda   Prog. azienda   Prog. azienda  Prog. azienda                                                                                                    |
| Tipo impiego Tipo servizio   Tipo impiego Tipo servizio   Perc. aspettativa L300/70 <b>V1-Part-time</b> Tipo partitime Perc. sattime <b>V1- Orario settimanale pers. scolastico</b> Orario settimanale completo <b>V1- Dipendente altra amministrazione</b> Tipologia servizio <b>V1- Amministrazione</b> Tipologia servizio <b>V1- Amministrazione</b> Prog. szienda Prog. azienda Prog. azienda </th                                                                                                    |
| Ipo mpego   Perc. retribuzione   Lista posizioni PA                                                                                                    |
| Hegme tine serv. Perc. aspettativa L300/70     V1-Part.time        Tipo partime        V1-Orario settimanale pers. scolastico        Orario settimanale pers. scolastico        V1-Orario settimanale completo        V1-Servizio presso altra amministrazione     V1-Anministrazione                  Tipologia servizio   CF Azienda   Prog. azienda      Tipologia servizio    Lista posizioni PA                                                                                                    |
| VI - Fractume   Tipo part-time   Perc. part-time   V1 - Orario settimanale pers. scolastico   Orario settimanale ridotto   Orario settimanale completo   V1 - Servizio presso altra amministrazione   V1 - Servizio presso altra amministrazione   V1 - Amministrazione   Progessivo CF Azienda   Prog. azienda   Prog. azienda Prog. azienda                                                                                                    |
| Tipo part-time Perc. part-time                                                                                                    |
| V1 - Orario settimanale pers. scolastico         Orario settimanale pers. scolastico         Orario settimanale ridotto         Orario settimanale completo         V1 - Servizio presso altra amministrazione         V1 - Anministrazione         Ipologia servizio         Progressivo ICF Azienda         Prog. azienda         CF Azienda         Prog. azienda         Prog. azienda         Prog. azienda         Prog. azienda         Prog. azienda                                                                                                    |
| Orario settimanale completo       Orario settimanale completo         V1 - Servizio presso altra amministrazione       V1 - Dipendente altra amministrazione         Tipologia servizio       V1 - Anministrazione         Impologia servizio       CF Azienda         Progressivo CF Azienda       Prog. azienda         Impologia servizio       CF Azienda         Impologia servizio       Impologia servizio         Impologia servizio       Impologia servizio                                                                                                    |
| V1 - Servizio presso altra amministrazione     V1 - Dipendente altra amministrazione       Tipologia servizio     Prog. azienda       Prog. azienda     Prog. azienda                                                                                                    |
| Tipologia servizio                                                                                                    |
| Tipologia servizio                                                                                                    |
| Prog. azienda                                                                                                    |
| I ista posizioni PA                                                                                                    |
| 🔤 Lista posizioni PA                                                                                                    |
|                                                                                                    |
| <u>Fi</u> nestra <u>O</u> pzioni <u>D</u> ati <u>G</u> uida                                                                                                    |
|                                                                                                    |
| Dati V1 - 2016-03                                                                                                    |
| V1 - Periodo precedente                                                                                                    |
| Causale variazione 🛛 Motivo utilizzo 8 Aliquota 2 Giorno inizio 01/02/2016 🔟 Giorno fine 29/02/2016 🔟 Cod. cessazione                                                                                                    |
| Num. mens. Retrib. teorica TFR Retrib. valutabile TFR Data fine beneficio // 🗊                                                                                                    |
| Ente versante Descrizione motivo utilizzo Gestioni Inguadramento                                                                                                    |
| Gest. previdenziale Gest. credito ENPDEP ENAM                                                                                                    |
| V1 - Gest, pensionistica                                                                                                    |
| Codice gestione <sup>2</sup> Imponibile Contributo Imponibile eccedente                                                                                                    |
| Contributo 1% Magg. base pensionabile GG. utili Retribuzione virtuale € 196,04                                                                                                    |
| Contributo sospeso per calamità Stipendio tabellare €1.763,89 RIA €0,00                                                                                                    |
| L166/91 quota datore di lav. L166/91 contrib. di solidarietà                                                                                                    |
| <u>V1 - Indennità volo</u>                                                                                                    |
| Codice indemnità Importo                                                                                                    |
| V1 - Maggiorazione         Codice maggiorazione         GG. maggiorazione         V1 - Recupero sgravi         Cod. recupero         Importo         Anno rif.                                                                                                    |
|                                                                                                    |
|                                                                                                    |
| inestra Opzioni Dati Guida                                                                                                    |
|                                                                                                    |
|                                                                                                    |
| V4. Pariodo precedente                                                                                                    |
|                                                                                                    |
| Causale valiazable - mouvo uliaza - Aliquota - dubito inizio - Causa - Causa -                                                                                                    |
| Ente versante Descrizione motivo utilizzo Gestimi Inquadramento                                                                                                    |
| Gest, pensionistica, Gest, previdenziale, Gest, crentro, ENPDEP, ENAM                                                                                                    |
| V1. Gest credito                                                                                                    |
| Control and the section of the MA (5/2007) Inspectibility Control to Control to Control                                                                                                    |
|                                                                                                    |
|                                                                                                    |
|                                                                                                    |
|                                                                                                    |
|                                                                                                    |
|                                                                                                    |
|                                                                                                    |
|                                                                                                    |
|                                                                                                    |
|                                                                                                    |

(4 di 5 )

(5 di 5 )

Altre funzioni a corredo adeguate:

#### Calcolo Cedolini:

- Aggiornamento campo "giorni di riduzione per maternità" sulle righe di cedolino (i giorni vengono moltiplicati per 1000 come da circolare Inps)
- Aggiornamento nella testata cedolini del nuovo campo relativo ai ratei ridotti di XIII per maternità
- o In caso di erogazione XIII, sviluppo automatico della nuova voce figurativa:
  - 2999 XIII PER MATERNITA' FIGURATIVA

(soggetta a fondo credito ed eventualmente anche Enpdep), da riportare su UniEMens per contribuzione figurativa

#### Calcolo Arretrati (Stipendiali)

o Aggiornamento del campo "giorni di riduzione per maternità" sulle righe di arretrato

#### > Passaggio Arretrati (Stipendiali) su cedolini

- o Aggiornamento del campo "giorni di riduzione per maternità" sulle righe di cedolino
- o Aggiornamento sulla testata cedolini dei "Ratei ridotti per maternità"

#### Estrazione dati per UniEMens

- o Estrazione dei "Giorni per maternità" con calcolo del rapporto "ore a giorni".
- o Creazione delle righe relative alla XIII figurativa

#### > Archiviazione mensile

- o Aggiornamento nei progressivi del nuovo campo relativo ai "Ratei per Maternità"
- o Azzeramento "ratei XIII per Maternità" in caso di erogazione della stessa.

#### > Manutenzione Progressivi Fiscali

 Adeguamento per gestione manutenzione del nuovo campo relativo ai "Ratei XIII per maternità".

| Manutenzione Progressiv                                                                                                    | ri: Dati Vari                                                                 |                                                    |                                                             | ×                   |
|----------------------------------------------------------------------------------------------------|-------------------------------------------------------------------------------|----------------------------------------------------|-------------------------------------------------------------|---------------------|
| Codice Dipendente                                                                                                    | 40 DOMENI                                                                     |                                                    | DANIELA                                                     |                     |
| Progressivi Mensili<br>Arrotondamento mese prec.<br>Mesi Lavorati nell'anno<br>Ratei XIII in 12 esimi<br>XIII Retr. Posizione<br>Codice voce Importo p | 76<br>0,00 Anzianità di si<br>0 Ratei XIII in 3<br>osizione Giorni posiz. Imp | ervizio 132<br>165 esimi 0<br>porto XIII Voce XIII | GG.maternità x XIII<br>GG.malattia x XIII<br>Ind.Definitivo | € 0,0000<br>0       |
|                                                                                                    |                                                                               |                                                    |                                                             | ~                   |
| Progressivi Ferie, Perme                                                                                                    | ssi e Recuperi                                                                |                                                    |                                                             |                     |
| Ferie A/P 0,00                                                                                                    | Ferie matur, anno                                                             | 0,00 Fe                                            | erie godute                                                 | 0,00 0,00           |
| Permessi A/P 0,00                                                                                                    | Permessi matur, anno                                                          | 0,00 Pe                                            | ermessi goduti                                              | 0,00 0,00           |
| Recuperi A/P 0,00                                                                                                    | Recuperi matur, anno                                                          | 0,00 R                                             | ecuperi goduti                                              | 0,00 0,00           |
|                                                                                                    |                                                                               |                                                    | 🗐 🖸                                                         | ncella 🗸 <u>O</u> K |

#### **IMPLEMENTAZIONI VARIE**

#### Gestione Risorse Umane: Configurazione Fiscale

(1 di 1)

Questa funzione è presente nel menù:

- > Anagrafica
  - o Risorse Umane

Con la dicitura:

> Anagrafica completa

#### o Implementazioni:

✓ Se presente una % IRPEF da applicare anche su conguaglio viene segnalato di abilitare anche il flag su "Maggiore Aliquota".

#### o Azioni Richieste

✓ Verificare eventuali situazioni pregresse.

| Anagrafica dipendenti - Configurazione fiscale                                                                                                    |
|----------------------------------------------------------------------------------------------------|
| Cod. ente 1 ENTE DI PROVA                                                                                                    |
| Cod. dipendente 40 DOMENI DANIELA                                                                                                    |
| CONFIGURAZIONE IRPEF                                                                                                    |
| Cod.IRPEF <> 1001 0 Eventi Eccezionali (CU) Casi particolari (CU) Regime agevolato LSU                                                                                                    |
| % IRPEF da appl. 38,0000 Applicare magg. aliquota anche su conguaglio? 🔽 Applicazione maggiore aliquota?                                                                                                    |
| Detraz.x tipo reddito? 🔽 Detraz.su redd.presunto? 🗖 Redd.presunto su conguaglio? 🗖 Imp.minimo detraz.x periodo lavoro? 🔽                                                                                                    |
| Reddito presunto complessivo € 0,00 Quota redd.presunto da aggiungere al reddito dell'Ente € 50.000,00                                                                                                    |
| No sostegno x contribuenti a basso reddito 🧮 Sospensione versamenti Tributari 🗖 🛛 Tratt.tributi sosp.tramite Ente 🧮 🛛                                                                                                    |
| Applicazione art. 1 decreto legge 66/2014                                                                                                    |
| Fascia di appartenenza per il calcolo delle detrazioni per tipo di reddito         Image: Structure of Dipend/assimilati in the persionati in the persionisti in the persionati in the persionation is the persionation of the persionation is the persionation of the persionation of the |
| Conguaglio Tipologia pagamento conguaglio dopo dicembre                                                                                                    |
| Rateizzazione addizionali irpef + ind. appl.addizz                                                                                                    |
| Forzare calcolo addizionali                                                                                                    |
| Non applicare add.reg. 🔽 Rate Addiz.Reg. 11 % Add.Reg.                                                                                                    |
| Non applicare add.com.  Rate Addiz.Com.  11 Rate Acc.addiz com 9 % Add.Com.                                                                                                    |
| CONFIGURAZIONE TRATTAMENTI TFR - TFS CONFIGURAZIONE IRAP                                                                                                    |
| TFS/TFR Ente 🔽 % TFS/TFR Data Inizio 15/09/1973 % di assoggettamento all'IRAP 80                                                                                                    |
| 🗶 Annulla 🛛 🗸 <u>O</u> K                                                                                                    |
|                                                                                                    |
|                                                                                                    |
| Inserita aliquota fiscale, verificare se deve essere attivato il flag maggiore aliquota.                                                                                                    |
|                                                                                                    |
| ОК                                                                                                    |
|                                                                                                    |

#### Gestione Risorse Umane: Condizioni di pagamento

Questa funzione è presente nel menù:

- > Anagrafica
  - o Risorse Umane

Con la dicitura:

- > Anagrafica completa e/o (Condizioni di Pagamento)
- o Implementazioni:
  - ✓ Adeguato algoritmo di calcolo IBAN in caso di CC con presenza di lettere nei primi caratteri.

| Anagrafica dip  | endenti -    | Condizioni di pagamento                           | ×          |
|-----------------|--------------|---------------------------------------------------|------------|
| Cod. ente       | 1            | ENTE DI PROVA                                     |            |
| Cod. dipendente | 40           | DOMENI DANIELA                                    |            |
|                 |              |                                                   |            |
|                 |              |                                                   |            |
|                 |              |                                                   |            |
|                 |              |                                                   |            |
| Condizioni d    | li pagamento | C contanti C assegni                              |            |
|                 |              |                                                   |            |
| Banca           |              | 57873 ? CASSA DI RISPARMIO DI RIMINI SPA          |            |
|                 |              | ROMA VIA CAVOUR                                   |            |
| Numero c/c      | :            | CC1008022306                                      |            |
| Codice IBAN     | N I          | IT <u>16A0</u> 628503201CC1008022306 Calcolo Iban |            |
| Codice BIC      |              | C-BIC-SWIFT                                       |            |
| Delegato        |              |                                                   |            |
| Intestatario I  | C/C          |                                                   |            |
|                 |              | · · · · · · · · · · · · · · · · · · ·             |            |
|                 |              | 🗙 Annulla 🛛 🗸 🤇                                   | <u>J</u> K |

#### Gestione Risorse Umane: Adesioni Sindacali

Questa funzione è presente nel menù:

- > Anagrafica
  - o Risorse Umane

Con la dicitura:

#### > Anagrafica completa e/o (Adesioni al sindacato)

o Implementazioni:

- ✓ Riportata in visualizzazione anche la descrizione breve.
- ✓ Assegnazione automatica Data Registrazione e Prima Scadenza

| um Gestione adesio            | ni al sinda   | cato            |                    |                     |                     |
|-------------------------------|---------------|-----------------|--------------------|---------------------|---------------------|
|                               | • • 🕺         | <u>@@</u> @P    |                    |                     | Esci 🔝              |
| Cod. ente                     | NTE DI PRO    | VA              |                    |                     | 2                   |
| Anno 2016 (                   | Cod. dipender | nte 40 👔 🎽      | DOMENI             | DANIELA             |                     |
| Sindacato Data I              | nizio         | Data Fine       | Data Registrazione | Prima scadenza      | <u>^</u>            |
| 6 01/01/2                     | 2015 3        | 31/12/9999      | 01/03/2015         |                     |                     |
|                               |               |                 |                    |                     |                     |
|                               |               |                 |                    |                     |                     |
|                               |               |                 |                    |                     |                     |
|                               |               |                 |                    |                     |                     |
|                               |               |                 |                    |                     |                     |
|                               |               |                 |                    |                     |                     |
|                               |               |                 |                    |                     | ~                   |
| Sindacato 6                   | TRATTENU      | ITA SINDACALE C | GIL (1%)           |                     | 2                   |
| Data Inizio 01/01/2015        | 5 Data P      | ine 31/12/9999  | Data reg. 01/03/20 | 15 Prima scad       |                     |
| Imp.tratt.se non c'è calc     | olo automatic | o € 0,00 Va     | DCE 93002 TRATTEN  | IUTA SINDACALE (1%) | ) CGIL              |
| <u>N</u> uovo F8 <u>E</u> dit | ta F5         | ancella F6 Aggi | orna F9            |                     | A <u>n</u> nulla F7 |

#### Gestione Risorse Umane: Cessazione rapporto di lavoro

Questa funzione è presente nel menù:

- > Anagrafica
  - o Risorse Umane

Con la dicitura:

#### > Cessazione rapporto di lavoro

#### o Implementazioni:

✓ Introdotta possibilità di attivazione anche dell'indicatore "Cessato da non Elaborare"

| mm Cessazione rapporto di lavoro                                   |                  | . 🗆 🗙  |
|--------------------------------------------------------------------|------------------|--------|
| 1 ENTE DI PROVA                                                    |                  |        |
| Limiti inferiori                                                   | Limiti superiori |        |
| Dipendente <b>500</b><br>01/01/1900                                | 31/12/9999       |        |
| Data cessazione 31/03/2016 💌<br>Prima Data cessazione 16/10/2009 💌 |                  |        |
| Causa cessazione 0 000 000 000 000 000 000 000 000 000             | ie               |        |
| 0%                                                                 | 🦯 💆 Avvio        | 📔 Esci |

#### Gestione Risorse Umane: Familiari per Detrazioni

Questa funzione è presente nel menù:

- Anagrafica
  - Risorse Umane 0

Con la dicitura:

Nuovo F8

Familiari x detrazioni

#### Implementazioni: 0

- ✓ In caso di inserimento di un nuovo familiare ora è immediatamente disponibile il calcolo dell'età anagrafica.
- In caso di inserimento dei mesi di "Inizio/Fine" carico viene segnalata l'eventuale omissione della % di carico.
- ✓ La pagina della configurazione fiscale ora è accessibile e modificabile solo se preventivamente posizionati sul codice dipendente e non su un familiare.

| 🚥 Anagrafica dipendenti - Detrazioni per carichi d                                                                                                    | di famiglia                                                                                                    |                                                              |                                               | × |  |  |
|----------------------------------------------------------------------------------------------------|----------------------------------------------------------------------------------------------------|--------------------------------------------------------------|-----------------------------------------------|---|--|--|
|                                                                                                    | Ordine per Matricola                                                                                                | <u> </u>                                                     | Esci                                          | 1 |  |  |
| Cod. ente                                                                                                    | Anno                                                                                                    | 2016                                                         |                                               | 1 |  |  |
| Dipendente 10 LEVAZII SALAM                                                                                                    | Assunz 0                                                                                                    | 1/04/1972 Cess                                               | 01/01/200                                     | 6 |  |  |
| Codice 3 Cognome PIPPO                                                                                                    | Nome                                                                                                    | CARLO                                                        |                                               | - |  |  |
| Sesso F Data nascita 01/01/1999 comune na:                                                                                                    | scita TERAMO                                                                                                    |                                                              | -<br>)                                        | E |  |  |
| Codice Fiscale PPPCBI 994011 103N                                                                                                    | Età 17 2                                                                                                    |                                                              |                                               |   |  |  |
|                                                                                                    |                                                                                                    |                                                              |                                               |   |  |  |
| Relazione di parentela C Coniuge C Primo Figlio C Altro                                                                                                    |                                                                                                    |                                                              |                                               |   |  |  |
|                                                                                                    |                                                                                                    |                                                              |                                               |   |  |  |
|                                                                                                    | ie                                                                                                    |                                                              |                                               |   |  |  |
| Particolarità figli 🛛 🔽 Figlio < 3 anni 🗖 Figlio Disabi                                                                                                    | ile 🦵 Figlio al posto del co                                                                                        | oniuge                                                       |                                               |   |  |  |
| Particolarità figli                                                                                                    | ile Figlio al posto del co                                                                                          | oniuge<br>one 100% per affidan                               | nento figli                                   |   |  |  |
| Particolarità figli Figlio < 3 anni Figlio Disabi<br>Mese inizio/fine carico 1 12 Percentuale di carico<br>Codice Codice Fiscale Cognome                                                                                                    | ile Figlio al posto del ca                                                                                          | oniuge<br>one 100% per affidan<br><b>Rel.pa</b>              | nento figli<br>r. <b>% detr</b> .             | ~ |  |  |
| Particolarità figli Figlio < 3 anni Figlio Disabi<br>Mese inizio/fine carico 1 12 Percentuale di carico<br>Codice Codice Fiscale Cognome<br>* 3 PPPCRL93401L103N PIPPO                                                                                                    | ile Figlio al posto del co<br>Detrazio<br>Nome<br>CARLO                                                             | oniuge<br>one 100% per affidan<br><b>Rel.pa</b><br>F         | nento figli<br>r. <b>% detr</b> .             | ~ |  |  |
| Particolarità figli Figlio < 3 anni Figlio Disabi<br>Mese inizio/fine carico 1 12 Percentuale di carico<br>Codice Codice Fiscale Cognome<br>* 3 PPPCRL99A01L103N PIPPO<br>2 PPPPLT61A01L103Q PIPPO                                                                                  | ile Figlio al posto del co<br>Detrazio<br>Nome<br>CARLO<br>PLUTO                                                    | oniuge<br>nne 100% per affidan<br>Rel.pa<br>F<br>C           | nento figli<br>r. <mark>% detr.</mark><br>100 |   |  |  |
| Particolarità figli Figlio < 3 anni Figlio Disabi<br>Mese inizio/fine carico 1 12 Percentuale di carico<br>Codice Codice Fiscale Cognome<br>* 3 PPPCRL93A01L103N PIPPO<br>2 PPPPLT61A01L103Q PIPPO<br>INFORMAZIONE                                                                  | ile Figlio al posto del co<br>Detrazio<br>Nome<br>CARLO<br>PLUTO                                                    | oniuge<br>Ine 100% per affidan<br>Rel.pa<br>F<br>C           | nento figli<br>r. <b>% detr.</b><br>100       |   |  |  |
| Particolarità figli Figlio < 3 anni Figlio Disabi<br>Mese inizio/fine carico 1 12 Percentuale di carico<br>Codice Codice Fiscale Cognome<br>* 3 PPPCRL93A01L103N PIPPO<br>2 PPPPLT61A01L103Q PIPPO<br>INFORMAZIONE                                                                  | ile Figlio al posto del ca<br>Detrazio<br>Nome<br>CARLO<br>PLUTO                                                    | oniuge<br>ne 100% per affidan<br>Rel.pa<br>F<br>C            | nento figli<br>r. <mark>% detr.</mark><br>100 |   |  |  |
| Particolarità figli Figlio < 3 anni Figlio Disabi<br>Mese inizio/fine carico 1 12 Percentuale di carico<br>Codice Codice Fiscale Cognome<br>* 3 PPPCRL93A01L103N PIPPO<br>2 PPPPLT61A01L103Q PIPPO<br>INFORMAZIONE<br>Se sono inseriti mesi inizio e                                | Ile Figlio al posto del co<br>Detrazio<br>Nome<br>CARLO<br>PLUTO                                                    | oniuge<br>ne 100% per affidan<br>F<br>C<br>C<br>Sercentuale. | nento figli<br>r. <mark>% detr.</mark><br>100 |   |  |  |
| Particolarità figli Figlio < 3 anni Figlio Disabi<br>Mese inizio/fine carico 1 12 Percentuale di carico<br>Codice Codice Fiscale Cognome<br>* 3 PPPCRL93A01L103N PIPPO<br>2 PPPPLT61A01L103Q PIPPO<br>INFORMAZIONE<br>Se sono inseriti mesi inizio e                                | Figlio al posto del co      Figlio al posto del co      Nome      CARLO      PLUTO   mese fine, inserire anche la p | oniuge<br>ne 100% per affidan<br>F<br>C<br>S<br>Sercentuale. | nento figli<br>r. <b>% detr.</b><br>100       |   |  |  |
| Particolarità figli Figlio < 3 anni Figlio Disabi<br>Mese inizio/fine carico 1 12 Percentuale di carico<br>Codice Codice Fiscale Cognome<br>* 3 PPPCRL93A01L103N PIPPO<br>2 PPPPLT61A01L103Q PIPPO<br>INFORMAZIONE<br>Se sono inseriti mesi inizio e                                | Ile Figlio al posto del co<br>Detrazio<br>Nome<br>CARLO<br>PLUTO<br>e mese fine, inserire anche la p                | oniuge<br>ne 100% per affidan<br>F<br>C<br>C                 | nento figli<br>r. <b>% detr.</b><br>100       |   |  |  |
| Particolarità figli Figlio < 3 anni Figlio Disabi<br>Mese inizio/fine carico 1 12 Percentuale di carico<br>Codice Codice Fiscale Cognome<br>* 3 PPPCRL93A01L103N PIPPO<br>2 PPPPLT61A01L103Q PIPPO<br>INFORMAZIONE<br>Se sono inseriti mesi inizio e<br>% per detrazione 1200 Euro: |                                                                                                    | oniuge<br>ne 100% per affidan<br>F<br>C<br>C                 | nento figli<br>7. <b>% detr.</b><br>100       |   |  |  |

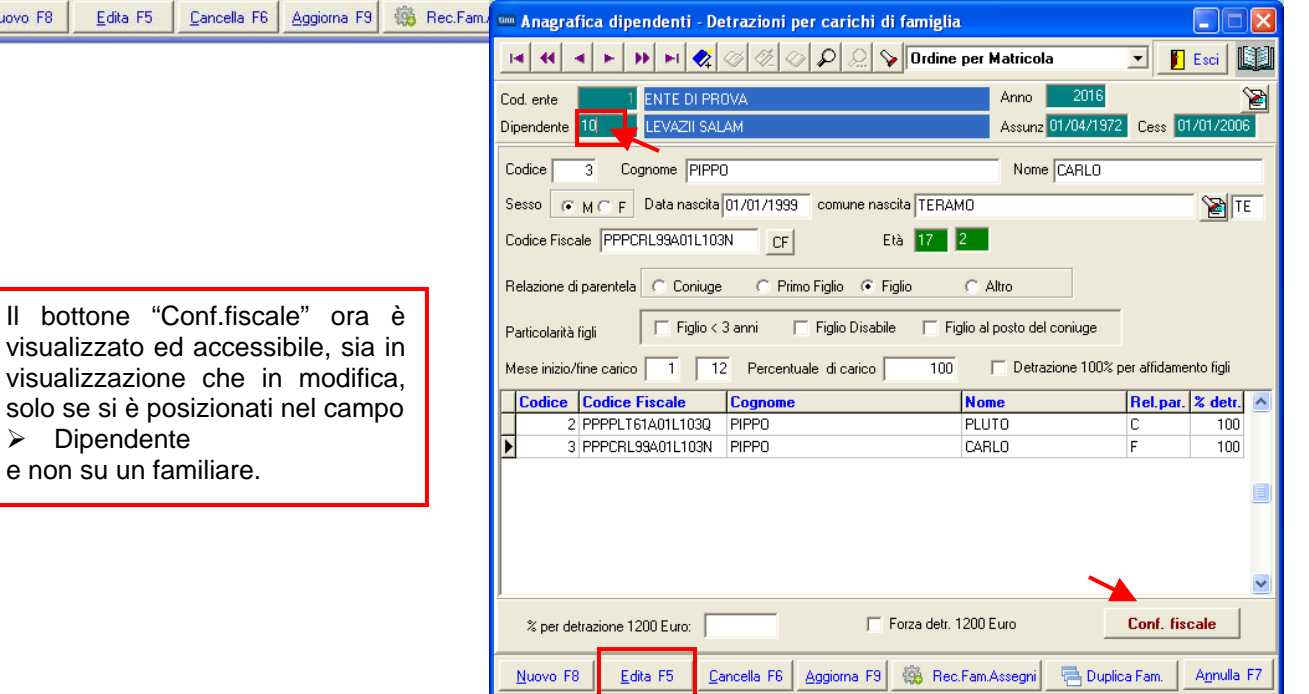

#### Gestione Risorse Umane: Visualizzazione Configurazione Fiscale (1 di 1)

Questa funzione è presente nel menù:

- Anagrafica
  - o Stampe
    - Dipendenti

Con la dicitura:

#### > Visualizzazione configurazione fiscale

o Implementazioni:

- ✓ Nella griglia di selezione per la scelta dei campi da visualizzare sono stati aggiunti anche i campi:
  - o Applicazione Maggiore Aliquota [Magg.aliq] (P. 475 del CU 2016)
  - o Categorie particolari [Cat. Part.] (P.476 del CU 2016)
  - o Casi Particolari [Casi Part.] (P.8 del CU 2016)

| 🚥 Visualizzazione co                                              | onf                                           | igurazione       | irpef          |        |                |               |               |               | X |
|-------------------------------------------------------------------|-----------------------------------------------|------------------|----------------|--------|----------------|---------------|---------------|---------------|---|
|                                                                   | D                                             |                  | #@PQ           | $\sim$ |                |               |               | 📔 Esci        |   |
| 🗆 Criteri di selezione                                            |                                               |                  |                |        |                |               |               | ,             | _ |
| Anno 2016 🛨 Codice dipendente da 0 roto a 9999999 roto Visualizza |                                               |                  |                |        |                |               |               |               |   |
|                                                                   | Tipo Dipendenti<br>In Forza O Cessati O Tutti |                  |                |        |                |               |               |               |   |
| Trascinare qui le colonn                                          | e pe                                          | er effettuare il | raggruppamento |        | _              |               |               |               | - |
| 🗄 Selez. 💌 Dip 🔍 C                                                | logr                                          | ome 💌            | Nome 💌         | Cod 💌  | Cong.(3= 💌     | % Irpel 💌     | Su Cong?      | • •           |   |
| ✓ Selez.                                                          | •                                             | ENI              | DANIELA        | (      | ) <u> </u>     | 0             | N             | N             |   |
|                                                                   |                                               |                  | DORIANA        | (      | ) 2            | 0             | N             | N             |   |
| ✓ Nome                                                            |                                               | -                | MAR            | (      | ) 2            | 0             | N             | N             |   |
| Cod                                                               |                                               |                  | BIGI           | (      | ) 2            | 0             | N             | N             |   |
| V Long.[3=no]                                                     |                                               | T                | AUR            | (      | ) 2            | 0             | N             | N             |   |
| Su Cong?                                                          |                                               |                  | ROM            | (      | ) 2            | 0             | N             | N             |   |
| Magg.aliq                                                         |                                               | И                | ILUN           | (      | ) 2            | 0             | N             | N             |   |
| Detr?                                                             |                                               | -                | AM             | (      | ) 2            | 0             | N             | N             |   |
| Red.pres.                                                         | -                                             | I FI             | BITA           |        | 2              | 0             | N             | N             |   |
| Redd pres ago                                                     |                                               |                  |                |        | 2              | 0             | N             | N             |   |
| Su Cona?                                                          |                                               |                  |                |        |                |               | Г             | Personalizza  |   |
| Adeg.                                                             |                                               |                  |                |        |                |               | L             | r ersonalizza | - |
| IND_FASCIA_DEDUC                                                  |                                               | seleziona tutti  |                |        |                |               |               |               |   |
| Bate Com                                                          |                                               |                  | -              |        |                |               |               |               |   |
| Rate Acconto                                                      |                                               |                  |                |        | Data Dia and   |               |               | 1             |   |
| Redd.agg.DL66/2014                                                |                                               |                  |                |        | Estral Dipende | enti selezion | iati su excel |               |   |
| ■ DL66/2014                                                       |                                               |                  |                |        |                |               |               |               |   |
| Cat.Part.                                                         |                                               |                  |                |        |                |               |               |               |   |
| Casi Part                                                         | ▼                                             |                  |                |        |                |               |               |               |   |

#### Gestione Risorse Umane: Manutenzione Storico Condizioni di Pagamento (1 di 1)

Questa funzione è presente nel menù:

- Elaboraz.mensili
  - o Collegamento con Tesoreria

Con la dicitura:

- Manutenzione Netti Storicizzati
- o Implementazioni:
  - Resa definitivamente disponibile la funzione di Manutenzione Storico Condizioni di Pagamento. In questo modo saranno rettificabili quelle situazioni erroneamente aggiornate al momento della creazione del flussi per accrediti alla tesoreria:

| tinn Ge                       | stione                                                           | Neti  | i Storici              | zzati       |            |            |                  |          |        |              |           |
|-------------------------------|------------------------------------------------------------------|-------|------------------------|-------------|------------|------------|------------------|----------|--------|--------------|-----------|
|                               | •                                                                |       | <b>&gt;&gt; &gt;</b> 1 | 餐 🛷 🧳       | § 🖉 🔎      | 2 💊        |                  |          |        | Esc          | ci 🚺      |
| Codice ente Data cessaz. 31/7 |                                                                  |       |                        |             |            |            | 31/12/9999       | 5        |        |              |           |
| Codice                        | e dipeno                                                         | lente | 100                    | 2 渣 🗾       |            |            |                  |          |        |              |           |
| Anno                          | Mese                                                             | Prog  | gg valuta              | Competenze  | Ritenute   | Netto      | Tipo Pa <u>c</u> | ABI      | CAB    | Descrizione  |           |
| 2016                          | 1                                                                | 0     | 27                     | 3474,31     | 1535,31    | 1939       | N                | 02008    | 05227  | UNICREDIT BA | ANCA      |
| 2016                          | 2                                                                | 0     | 26                     | 3487,37     | 1506,37    | 1981       | N                | 02008    | 05227  | UNICREDIT BA | ANCA      |
| 2016                          | 3                                                                | 0     | 25                     | 6800,45     | 3087,45    | 3713       | N                | 02008    | 05227  | UNICREDIT BA | ANCA      |
|                               | <b>S</b> =Contanti o Disposizioni;<br><b>N</b> =Accredito in c/c |       |                        |             |            |            |                  | sizioni; |        |              |           |
|                               |                                                                  |       |                        |             |            |            |                  |          | A=Asse | egni         |           |
| Perio                         | do 🔽                                                             | 016   | 3                      | 0           | 99         | valuta 25  | Tipo pa          | agamento | N      |              |           |
| Banc                          | a  020                                                           | 08 0  | 05227 U                | NICREDIT BA | NCA        |            |                  |          |        |              |           |
| Estrei                        | mi 000                                                           | )[    |                        | T6[         |            |            |                  |          |        | (Num.CC-IBAN | N-BIC)    |
| Comp                          | oetenze                                                          |       | 6800,45                | Trattenute  | 3087       | 7,45 Netto | :                | 3713     |        |              |           |
| Nuc                           | ovo F8                                                           |       | <u>E</u> dita F5       | Cancella    | F6 Aggiorr | na F9      |                  |          |        | An           | inulla F7 |

#### Inserimento Voci Accessorie per Gruppi Passaggio Gruppi sui Cedolini

(1 di 1)

#### Questa funzione è presente nel menù:

- Elaboraz.Mensili
  - o Inserimento voci accessorie per gruppi

Con la dicitura:

#### Passaggio gruppi sui cedolini

#### o Implementazioni:

✓ Se nella voce inserita nel gruppo non è stata specificata la determina che invece è stata già in precedenza stabilmente inserita nell'Anagrafica Voci di Cedolino, questa funzione di "Passaggio Gruppi su Cedolini" consentirà di scegliere di assegnare comunque alla "Riga/Voce di cedolino" la determina inserita nell'Anagrafica Voci di Cedolino.

| 🚥 Creazioni voci acc                        | essorie                                        |                         |                                                               |                     |                           |                                                                  |
|---------------------------------------------|------------------------------------------------|-------------------------|---------------------------------------------------------------|---------------------|---------------------------|------------------------------------------------------------------|
| 1 ENTE DI PF                                | ROVA                                           |                         |                                                               |                     |                           |                                                                  |
|                                             | Limiti inferiori                               | Limiti superiori        |                                                               |                     |                           |                                                                  |
| Mese di Elaborazione<br>Da codice dipendent | a codice dipende                               | nte 9999999 <u>voo</u>  | 2016                                                          |                     |                           |                                                                  |
| Da codice gruppo                            | 0 a codice gruppo                              | 999                     | Inserimento elenco voci da ins                                | serire              |                           |                                                                  |
|                                             | Importare anche Dato Base e Importo<br>No C Si |                         | Codice ente 1 ENTE DI PRI<br>Anno 2016<br>Gruppo 1 ACCESSORI  | OVA<br>Mese         | 3 0 MARZO                 | _                                                                |
|                                             | 🔽 Recuperare la determina dalla voce di        | cedolina                | Agg.to Data Inizio                                            | Data fine           |                           | Tutore 999                                                       |
|                                             |                                                |                         | Voci<br>51001 2 IMPORTO STRAORI<br>Mese 1<br>Mese 2<br>Mese 2 | DINARIO MP          | Anno Responsab.           | Determina Progr.<br>0 0 0<br>Aliq.Compet<br>0 0 0<br>Aliq.Compet |
| Voci di cedolino - Dete                     | rmine                                          |                         |                                                               |                     | 2 0                       |                                                                  |
|                                             | 餐 🖉 🖉 🖉 🔎 💭 📎                                  |                         | Esci 🔝                                                        |                     | Anno prev. (              | )   Aliq.Compet                                                  |
| Voce 51001 IMPOR                            | TO STRAORDINARIO MP                            |                         |                                                               |                     | Anno prev. (              | ) T Aliq.Compet                                                  |
|                                             | Capitoli                                       | Determine               |                                                               |                     | ? 0                       |                                                                  |
| 2016                                        | 1 1 2016                                       | 2015 1 1                |                                                               |                     | Anno prev.                | ) 🔲 Aliq.Compet                                                  |
| 2016 10                                     | 5 1 2016                                       | 2015 1 1                | 103 1                                                         |                     |                           | ✓ <u>о</u> к                                                     |
| 2016 20                                     | 0 0 1 2016                                     | 2015 1 1                | 103 1                                                         |                     |                           |                                                                  |
| 2016 22                                     | 2 0 1 2016                                     | 2015 1 1                |                                                               |                     |                           |                                                                  |
| 2016 43                                     | 3 0 1 2016<br>0 1 2016                         | 2015 1 1                |                                                               |                     |                           |                                                                  |
| 2016 50                                     |                                                | 2015 1 1                | 103 1                                                         |                     |                           |                                                                  |
| 2016 55                                     | 0 1 2016                                       | 2015 1 1                | 103 1                                                         |                     |                           |                                                                  |
| 2016 77                                     | 0 1 2016                                       | 2015 1 1                | 103 1                                                         |                     |                           |                                                                  |
| Capitolo 2016                               | 1 1 2 prova progressivo 2                      |                         | 2                                                             |                     |                           |                                                                  |
| Determina 2016 2015                         | 1 103 1 COMPENSI PERSON                        | ALI                     | ?                                                             |                     |                           |                                                                  |
| Ca <u>r</u> ica Ca                          | pitoli Copia I* rigo su tutti                  | Comunicazioni del       | mese - Variazione                                             |                     | X                         |                                                                  |
| Nuovo F8 <u>E</u> dita F5                   | i <u>C</u> ancella F6 <u>Agg</u> iorna F9      | Voce 51001              | Progr.Voce 1                                                  | Anno prev. 0        | Mese 1                    |                                                                  |
|                                             |                                                | Densities la recent     |                                                               |                     |                           |                                                                  |
|                                             |                                                | Descrizione  IMPORT     | U STRAORDINARIO MP                                            |                     | Aliq.Competenza           |                                                                  |
|                                             |                                                | ore/gg 0,00             | Dato base                                                     | 0,00000 Importe     | 100,00                    |                                                                  |
|                                             |                                                | Nota da stampare su<br> | cedolino                                                      | Anno Re<br>? 2015 1 | sponsab. Determina Progr. |                                                                  |
|                                             |                                                |                         |                                                               |                     | 🗙 Annulla 🛛 🗸 <u>O</u> K  |                                                                  |

#### Controlli su cedolino: Controlli differenza netti su altro mese

Questa funzione è presente nel menù:

- Elaboraz.Mensili
  - Controlli su cedolino

Con la dicitura:

#### > Controlli differenza netti su altro mese

#### o Implementazioni:

- ✓ Definitiva abilitazione del controllo:
  - Voci presenti in un mese e non nell'altro.
- ✓ Introduzione scelta ordinamento per Codice o Cognome/Nome

| 🚥 Dipendenti con differenze fra i cedolini del mese corrente e del mese pr | ecedente         |              |
|----------------------------------------------------------------------------|------------------|--------------|
|                                                                            | 🖺 <u>S</u> tampa | <u>I</u> sci |
| Ente Ente ENTE DI PROVA                                                    |                  |              |
| Criteri di selezione                                                       |                  |              |
| Da codice dipendente 0 oo a codice dipendente 399999                       | 900              |              |
| Anno, mese, progr. correnti 2016 3 0                                       |                  |              |
| Anno, mese, progr. confronto 2016 文 1 文 0 文                                |                  |              |
| Differenza netti superiore a 100                                           |                  |              |
| Tipo di controllo                                                          |                  |              |
| C Netti a pagare                                                           |                  |              |
| Voci presenti in un mese e non nell'altro                                  |                  |              |
| Tipo Ordinamento<br>C Cognome / Nome                                       |                  |              |
|                                                                            |                  |              |
|                                                                            |                  |              |
|                                                                            |                  |              |

| 31/03/201 | 16 EN  | TE DI PROVA                      |               |      |        | Pag. | 1 |
|-----------|--------|----------------------------------|---------------|------|--------|------|---|
|           |        | ELENCO DIPENDEN                  | TI CON VOCI D | IFFE | RENTI  |      |   |
| Cod. dip. | Cognor | ne Nome                          |               |      |        |      |   |
| 40        | DOMENI | DANIELA                          |               |      |        |      |   |
|           | 51300  | TURNAZIONE Importo MP            | 2016          | 1    | 20,00  | 0,00 |   |
|           | 51001  | IMPORTO STRAORDINARIO MP         | 2016          | 3    | 100,00 | 0,00 |   |
|           | 90196  | CREDITO art.1 DECRETO n. 66/2014 | 2016          | 3    | 81,53  | 0,00 |   |
|           |        |                                  |               |      |        |      |   |

#### Stampa Cedolini / Riepiloghi: Stampa riepilogo cedolini con totali (1 di 1) Questa funzione è presente nel menù: 🚥 Stampa riepilogo mensile con contributi a carico Ente Elaboraz.Mensili 📇 <u>S</u>tampa o Stampa ENTE DI PROVA Ente Cedolini/Riepiloghi Scelta limiti di selezione 2016 \$ Anno Con la dicitura: \$ 0 \$ Mese/progressivo da a 3 \$ 0 \$ Stampa riepilogo cedolini a 9999999 🜩 👓 Codice dipendente da \$ 000 con totali \$ 00 a 999 \$ 00 Codice livello da Codice ufficio da œθ a zzzzzzzzzzz ωø Implementazioni: 0 Codice qualifica x impon. da 0 **\$** 000 a 999 \$ 00 ✓ Introdotta numerazione 0 a 99999999 99 99999 Codice capitolo/articolo da 0 0 юθ œ progressiva delle pagine: a 9999 🜩 Codice irpef da 0 \$ Codice dirigente da 0 \$ 000 a 9999999 🚖 იიი Tipo Stampa Riepilogo Totale 🔿 Riepilogo x Capitolo 🔽 Anteprima di stampa

| 31/03/  | 2016      | 11.17.26 ENTE DI PROVA                   |               |        |            |             |              |            |            | Pag. 1   |
|---------|-----------|------------------------------------------|---------------|--------|------------|-------------|--------------|------------|------------|----------|
|         |           | RIEPILOGO G                              | ENERALE DA    | L 3.0  | 2016 AL    | 3.0 2016 PE | R N.RO 1 DIF | ENDENTI    |            |          |
|         |           |                                          | UFF           |        | L AL zz    | zzzzzzzzz   |              |            |            |          |
|         |           |                                          |               | LIVEL  | LIDALO     | AL 999      |              |            |            |          |
|         |           |                                          |               |        |            | 00000000000 | 00000        |            |            |          |
|         |           |                                          |               |        |            |             |              |            |            |          |
| Anno V  | oc F      | rgDescrizione                            | N             | um.Dip | Ore/Giorni | Trattenuta  | Competenza/% | , imp.ente | Tratt.Ente |          |
| Comp    | ensi<br>2 | 1 RETRIBUZIONE TABELLARE                 | RETR.TABELL   | 1      | 26.00      | 0.00        | 1 763 89     | 0.00       | 0.00       | 0.00     |
| 0       | 9         | 1 IND ENNITA' VACANZA C'ONTRATTUALE      | RETR.TABELL.  | 1      | 26.00      | 0.00        | 15.21        | 0.00       | 0.00       | 0.00     |
| 0       | 12        | 1 INCREMENTO × POSIZIONE ECONOMICA FONDO | INCR.P.ECO.F  | 1      | 26,00      | 0,00        | 264,29       | 0,00       | 0,00       | 0,00     |
| 0       | 21        | 1 RIA                                    | RIA           | 1      | 26,00      | 0,00        | 97,77        | 0,00       | 0,00       | 0,00     |
| 0       | 81        | 1 AD PERSONAMINON RIASSORBIBILE          | AD PERS.noRi  | 1      | 26,00      | 0,00        | 100,00       | 0,00       | 0,00       | 0,00     |
| 0       | 91        | 1 INDENNITA' DI COMPARTO                 | IND.COMP.     | 1      | 26,00      | 0,00        | 4,95         | 0,00       | 0,00       | 0,00     |
| 0       | 92        | 1 INDENNITA' DI COMPARTO FONDO           | IND.COMP.     | 1      | 26,00      | 0,00        | 46,95        | 0,00       | 0,00       | 0,00     |
| 0.5     | 1001      | 1 IMPORTO STRADRDINARIO MP               | STRA, IMPORTO | 1      | 0,00       | 0,00        | 100,00       | 0,00       | 0,00       | 0,00     |
| 0.9     | 0001      | 0 ASSEGNI FAMILIARI                      |               | 1      | 0,00       | 0,00        | 181,42       | 0,00       | 0,00       | 0,00     |
|         |           | Tot.Compensi                             |               |        |            | 0,00        | 2.574,48     |            | 0,00       | 2.574,48 |
| Tratte  | nute      |                                          |               |        | `          |             |              | ·          | I          |          |
| 0.9     | 2002      | 1 DELEGA PLUSVALORE                      |               | 1      | 0,00       | 100,00      | 0,00         | 0,00       | 0,00       | 0,00     |
| 0.9     | 3002      | 1 TRATTENUTA SINDACALE (1%)              | CGIL          | 1      | 0,00       | 17,64       | 0,00         | 0,00       | 0,00       | 0,00     |
|         |           | Tot.Trattenute                           |               |        |            | 117,64      | 0,00         |            | 0,00       | -117,64  |
| 0neri l | Rifles    | si                                       |               |        |            |             |              |            |            |          |
| 2016    | 1         | 0 IRAP - 0%                              |               | 1      | 1.914,45   | 0,00        | 8,50         | 1.914,45   | 162,73     | 162,73   |
| 2016    | 2         | 0 FONDO CREDITO - 0,35%                  |               | 1      | 2.393,06   | 8,38        | 0,00         | 2.393,06   | 0,00       | 8,38     |
| 2016    | 3         | 0 CPDEL - 8,85%                          |               | 1      | 2.393,06   | 211,79      | 23,80        | 2.393,06   | 569,55     | 781,34   |
| 2016    | 4         | 0 Ecced.CPD EL 1% - 0%                   |               | 1      | 2.393,06   | 0,00        | 0,00         | 2.393,06   | 0,00       | 0,00     |
| 2016    | 22        | 0 TFR - 0%                               |               | 1      | 1.792,93   | 0,00        | 6,10         | 1.792,93   | 109,37     | 1 09,37  |
| 2016    | 46        | 0 INAIL - 0%                             |               | 1      | 2.393,00   | 0,00        | 0,00         | 2.393,00   | 0,00       | 0,00     |
|         |           | Tot.Contr.Sociali                        |               |        |            | 220,17      |              |            | 841,65     | 1.061,82 |
| V oci e | Impo      | nibili Fiscali                           |               |        |            |             |              |            |            |          |
| 0       | 9001      | 0 AD DIZIONALE REGIONALE AP - RATEIZZATA |               | 1      | 0,00       | 44,54       | 0,00         | 0,00       | 0,00       | 0,00     |

| 31/03/                                    | 2016                   | 11.19.05 ENTE DI PROVA                  |                 |            |               |              |          |            | Pag.         | 2           |
|-------------------------------------------|------------------------|-----------------------------------------|-----------------|------------|---------------|--------------|----------|------------|--------------|-------------|
|                                           |                        | RIEPILOGO GI                            | ENERALE DAL 3.0 | 2016 AL    | 3.0 2016 PE   | R N.RO 1 DIP | ENDENTI  |            |              |             |
|                                           | UFFICIDAL AL ZZZZZZZZZ |                                         |                 |            |               |              |          |            |              |             |
|                                           | LIVELLI DAL 0 AL 999   |                                         |                 |            |               |              |          |            |              |             |
|                                           |                        |                                         | CAPITOLI DAL    | 0.0.0 AL 9 | 99999999.99.9 | 99999        |          |            |              |             |
| Anno V                                    | oc P                   | rgDescrizione                           | Num.Dip         | Ore/Giorni | Trattenuta    | Competenza/% | Imp.Ente | Tratt.Ente |              | _           |
| 0                                         | 9003                   | 0 AD DIZIONALE COMUNALE AP - RATEIZZATA | 1               | 0,00       | 12,31         | 0,00         | 0,00     | 0,00       | 0,00         |             |
| 09                                        | 0196                   | 0 CREDITO art.1 DECRETO n. 66/2014      | 1               | 0,00       | 0,00          | 81,53        | 0,00     | 0,00       | 0,00         |             |
| 2016                                      | 50                     | 1 IMPONIBILE IRPEF                      | 1               | 2.172,89   | 0,00          | 0,00         | 0,00     | 0,00       | 0,00         |             |
| 2016                                      | 50                     | 2 IRPEF LORDA                           | 1               | 536,68     | 0,00          | 0,00         | 0,00     | 0,00       | 0,00         |             |
| 2016                                      | 50                     | 3 DETRAZIONI PER TIPO DI REDDITO        | 1               | 82,30      | 0,00          | 0,00         | 0,00     | 0,00       | 0,00         |             |
| 2016                                      | 50                     | 4 DETRAZIONI PER FAMILIARI A CARICO     | 1               | 211,97     | 0,00          | 0,00         | 0,00     | 0,00       | 0,00         |             |
| 2016                                      | 50                     | 5 TRATTENUTA NETTA IRP EF               | 1               | 0,00       | 242,41        | 0,00         | 0,00     | 0,00       | 0,00         |             |
| Tot.Tratt.Erariali 299,26 81,53 0,00 -217 |                        |                                         |                 |            |               | -217,73      |          |            |              |             |
|                                           |                        |                                         | TOT.            |            | 637,07        | 2.656,01     |          |            | Netto a paga | ire<br>Q /I |
|                                           |                        |                                         | AR R.           |            | 00,00         | 00,00        |          |            | 2.018,       | 54          |

#### F24 EP (Provv 154279 del 01-12-2015): Creazione file per import su F24 EP (1 di 1)

Questa funzione è presente nel menù:

- Elaboraz.Mensili
  - o F24 EP (Provv.154279 del 01-12-2016)

Con la dicitura:

#### > Creazione file per import su F24 EP

- o Implementazioni:
  - ✓ Modificati limiti "da/a" per criterio di selezione: "Progressivo Distinta". Ora fissati a 1/1 contro i precedenti 1/99:

| 🚥 Creazione file pe | r import su F24     | EP                  |                       |              |
|---------------------|---------------------|---------------------|-----------------------|--------------|
| 1 ENTE DI F         | ROVA                |                     |                       |              |
|                     | Limiti inferio      | i                   | Limiti superiori      |              |
|                     |                     |                     |                       |              |
|                     | Anno                | 2016                |                       |              |
|                     | Mese                | 3                   |                       |              |
|                     | Da distinta         | 1                   | a distinta 1          | ]            |
|                     | Data versamento     | _/_/                |                       |              |
| Percorso/Nome       | File da estrarre C. | PROGRAMMI\F24EP\PRI | DG\TEMP\F24032016.T24 |              |
|                     |                     | )%                  |                       | Avvio 📔 Esci |

#### Manutenzione: Duplicazione Voci di cedolino

#### Questa funzione è presente nel menù:

- > Manutenzioni
  - 🔆 ---Funzioni x voci----> (Funz.Globale)

Con la dicitura:

#### > Duplicazione voci di cedolino

#### o Implementazioni:

Trattata segnalazione per duplicazione anche dei dati relativi alla pagina:
 Codici Conto Piano dei Conti.

| 🚥 Duplicazione voci di | cedolino                              |                  |        |
|------------------------|---------------------------------------|------------------|--------|
| 1 ENTE DI PROV         | A                                     |                  |        |
|                        | Limiti inferiori                      | Limiti superiori |        |
|                        |                                       |                  |        |
|                        |                                       |                  |        |
| Marca di Kasimanta     |                                       |                  |        |
| voce al hienmento      |                                       |                  |        |
|                        |                                       |                  | -      |
| Voce da creare         |                                       |                  |        |
|                        |                                       |                  |        |
|                        |                                       | -                |        |
|                        | DOFLICARE ANCHE FORMOLA               |                  |        |
|                        | DUPLICARE ANCHE CAPITOLI DI SPESA     |                  |        |
|                        | DUPLICARE ANCHE CAPITOLI PARTITA GIRO |                  |        |
|                        | DUPLICARE ANCHE DETERMINA             |                  |        |
|                        | DUPLICARE ANCHE CREDITORE             | Г                |        |
|                        | 0%                                    | 🦯 👳 Avvio        | 📔 Esci |

| 🔤 🗖 🔀                              |                                                                           |                     |  |  |  |  |  |
|------------------------------------|---------------------------------------------------------------------------|---------------------|--|--|--|--|--|
| I4 44 4 F F F K                    |                                                                           | Esci 🚺              |  |  |  |  |  |
| Voce 93002 TRATTENU                | Voce  93002 TRATTENUTA SINDACALE (1%)                                     |                     |  |  |  |  |  |
| Configur Conf+Coll.FIN. Conf.Pre   | id.   XIII+Ass/Malat+Set.Stat.   Siope+Spesa+C.to Ann.   Fondo+Budget-PdD | Piano Cont          |  |  |  |  |  |
| 눰 Carica il Piano dei Conti da F   | N                                                                         |                     |  |  |  |  |  |
| <br>Codici Conti (nel caso di P.G. | le prime due righe corrisp. rispett.al cod. del Mand. e al cod.della      | Revers.)            |  |  |  |  |  |
| Cod. Conto - Tempo indeterminato   | 3243 ZAltri versamenti di ritenute al personale dipendente per conto o    | di terzi            |  |  |  |  |  |
| Cod. Conto - Tempo determinato     | 1543 2 Altre ritenute al personale dipendente per conto di terzi          |                     |  |  |  |  |  |
| Cod. Conto - COCOCO, CFL, ecc.     | 2                                                                         |                     |  |  |  |  |  |
| Cod. Conto - Personale comandato   | 2                                                                         |                     |  |  |  |  |  |
| Cod. Conto - Amministratori        | ?                                                                         |                     |  |  |  |  |  |
|                                    |                                                                           |                     |  |  |  |  |  |
|                                    |                                                                           |                     |  |  |  |  |  |
|                                    |                                                                           |                     |  |  |  |  |  |
|                                    |                                                                           |                     |  |  |  |  |  |
|                                    |                                                                           |                     |  |  |  |  |  |
|                                    |                                                                           |                     |  |  |  |  |  |
| Assogget. Progressivi              | <u>Formula</u> Cap <u>i</u> toli <u>D</u> etermine Pa <u>r</u> tite giro  | <u>N</u> ote        |  |  |  |  |  |
| Nuovo F8 Edita F5 C                | ncella F6 Aggiorna F9                                                     | A <u>n</u> nulla F7 |  |  |  |  |  |

#### Collegamento con Contabilità Finanziaria: Assegnazione PdC ai Capitoli (1 di 1)

Questa funzione è presente nel menù:

- Elaboraz.Mensili
  - Collegamento con Contabilità Finanziaria

Con la dicitura:

#### Assegnazione PdC ai Capitoli

- o Implementazioni:
  - Nuova funzione per forzatura assegnazione Codice Piano dei Conti ai Capitoli. Ora, specificando il Capitolo/Articolo interessato, sarà possibile fissare il relativo Codice Piano dei Conti. Questa forzatura opera sulle righe della Proposta Mandati e Reversali:
- o Azioni Richieste
  - ✓ Questa funzione va utilizzata solo in caso di estrema necessità e per risolvere le questioni ancora eventualmente in sospeso relative alle configurazioni, sulle Procedure Paghe e Contabilità, in merito al rilancio a vari livelli e corretto utilizzo dei Codici Piano dei Conti.
  - ✓ L'esempio proposto è quello della "Progettazione" in cui solitamente, prima dell'entrata in vigore del 118, veniva previsto un solo Capitolo/Articolo per l'imputazione della Spettanza, Irap e Oneri. In questo modo, qualora l'Ente non si avvalga delle procedure di "Commutazione Contabile" o non abbia possibilità di istituire da subito nuovi Capitoli, sarà possibile forzare il Codice PdC, qui assegnato al Capitolo, su tutte le righe generate automaticamente sulla Proposta Mandati e Reversali (quindi anche quelle che sarebbero state identificate naturalmente con il Codice PdC dell'Irap o degli Oneri).
    - Diversamente è sempre disponibile la consolidata funzione di:

| Manutenzione Proposta Ma | ndati e Reversali |
|--------------------------|-------------------|
|--------------------------|-------------------|

| 🚥 Assegnazione codice piano dei conti ai capitoli                |                     |
|------------------------------------------------------------------|---------------------|
|                                                                  | 📔 Esci              |
| Ente 1 ENTE DI PROVA E                                           | sercizio 2016 👔     |
| Anno 2015 Capitolo 1234 5                                        |                     |
|                                                                  |                     |
| Descrizione capitolo PROGETTAZIONE                               |                     |
|                                                                  |                     |
| Cod. Piano dei Conto 2668 2 Altre spese in conto capitale n.a.c. |                     |
|                                                                  |                     |
|                                                                  |                     |
|                                                                  |                     |
|                                                                  |                     |
|                                                                  |                     |
| Nuovo F8 Edita F5 Cancella F6 Aggiorna F9                        | A <u>n</u> nulla F7 |

### Collegamento con Contabilità Finanziaria: Assegnazione PdC ai Capitoli (2 di 2)

| 🚥 Creazione proposta mandati/Reversali per trasferimento in finanziaria |                                                                                                    |                  |  |  |  |
|-------------------------------------------------------------------------|----------------------------------------------------------------------------------------------------|------------------|--|--|--|
| 1 ENTE DI PRO                                                           | VA                                                                                                    |                  |  |  |  |
|                                                                         | Limiti inferiori                                                                                                    | Limiti superiori |  |  |  |
| Mese di Elaborazione                                                    | 3 0 MARZO                                                                                                    | 2016             |  |  |  |
| Codice Dipendente                                                       | 1                                                                                                    | 9999999          |  |  |  |
|                                                                         | Calcolo ritenute sui mandati<br>Elaborazione solo dipendenti non aggiornat<br>Aggiornamenti accertamenti/impegni P.Giro<br>Aggiornamenti Codici PDC da capitoli<br>Cancellazione proposta senza creazione |                  |  |  |  |
| Dipendenti da Escludere                                                 |                                                                                                    |                  |  |  |  |
| Dipendente in elaborazione :                                            |                                                                                                    |                  |  |  |  |
|                                                                         | 0%                                                                                                    | 🗡 🗡 🗡 🗡 Avvio    |  |  |  |

| 🎟 Manutenzione proposta mandati / reversali 📃 🗖 🔀                        |  |  |  |  |
|--------------------------------------------------------------------------|--|--|--|--|
| III III III III IIII IIII IIII IIII IIII                                 |  |  |  |  |
| Mensilità 1 0 2016 CEGS Impegno/Liquidazione/Accert.                     |  |  |  |  |
| Anno/cap/art/prog. 2015 1234 5 1 Anno/Sigla/impegno/prog 0 0 0 0 0       |  |  |  |  |
| Creditore 90101 ? REGIONE ABRUZZO (IRAP)- F24 EP                         |  |  |  |  |
| Cod. SIOPE 1701 ? IRAP                                                   |  |  |  |  |
| Cod. SPESA 10 ? IRAP Tutore 999                                          |  |  |  |  |
| Cod. CONTO 2668 2 Altre spese in conto capitale n.a.c.                   |  |  |  |  |
| Tipo Attività 0 🥐 ATTIVITA' ISTITUZIONALE                                |  |  |  |  |
| Imponibile € 1.717,87 Creazione automatica Imp/liquid. Partita di giro □ |  |  |  |  |
| Ritenute € 0,00 Cod/data Determina 0 0 D Compenso                        |  |  |  |  |
| Attributo 901 Progr.spett.in determ. 0 0 0                               |  |  |  |  |
| Vers. INPDAP                                                             |  |  |  |  |
| Descrizione Mandato Importo Mandato                                      |  |  |  |  |
| IRAP GENNAIO 2016 € 146,02                                               |  |  |  |  |
| Dati finanziaria                                                         |  |  |  |  |
| Descrizione IRAP GENNAIO 2016                                            |  |  |  |  |
| Cred/Debit 0 Esercizio Num.Mand/Rev Riga Mand/Rev                        |  |  |  |  |
| Nuovo F8 Edita F5 Cancella F6 Aggiorna F9 Duplica Annulla F7             |  |  |  |  |

#### Generazione Periodi "Malattia Brunetta"

(1 di 1)

Questa funzione è presente nel menù:

Elaboraz.Mensili

Con la dicitura:

- > Generazione periodi di malattia dai giorni voce di malattia
- o Implementazioni:
  - Nuova funzione per generazione periodi convenzionali di "Malattia Brunetta" da una data Voce Figurativa inserita manualmente sul cedolino o importata automaticamente da Rilevazione Presenze.
- o Azioni Richieste
  - ✓ Nel caso di più di 10 gg di malattia da gestire con distinti periodi morbosi eseguire manutenzione manuale.

|                              | 🚥 Generazione perio  | di di malattia dai giorr | i voce di malattia                         |                                |                           |                               |                        |
|------------------------------|----------------------|--------------------------|--------------------------------------------|--------------------------------|---------------------------|-------------------------------|------------------------|
|                              | 1                    |                          |                                            |                                |                           |                               |                        |
|                              |                      | Limiti inferiori         | []                                         | Limiti superiori               |                           |                               |                        |
|                              | Criteri di selezione |                          |                                            |                                |                           |                               |                        |
|                              |                      | Mese/Progr.mese/Anno     | 3 0 2016                                   |                                |                           |                               |                        |
|                              | Voce di iferiment    | Mese/Anno Malattia       |                                            |                                |                           |                               |                        |
|                              |                      |                          |                                            |                                |                           |                               |                        |
|                              |                      | TUTORE: 1 LAZ            | ziodisu                                    |                                |                           |                               |                        |
| Comunicazioni del mese - \   | /ariazione           |                          |                                            |                                |                           |                               |                        |
| Voce 83630 Progr             | .Voce 0 Anno pre     | v. 0 Mese                | 2                                          |                                | 🚡 Avvio 🛛 📔 Esc           | si 🔤                          |                        |
| Descrizione GIORNI MALATTIA  |                      | Alig.Co                  | mpetenza                                   |                                |                           |                               |                        |
| ore/gg 7,00 D4               | ato base 0,00000     | Importo                  | 0,00                                       | $\backslash$                   |                           |                               |                        |
| Nota da stampare su cedolino | ,                    | Anno Responsab. D        | ···· Gestione malattia ne                  | er recupero trattan            | nento non fondament       | tale secondo L. 133/200       |                        |
|                              | ?                    |                          |                                            | ।≪ ∢ ≪ ⊘                       | ₽ 🧟 💊 Ordine p            | er Matricola 💌                | Esci                   |
|                              |                      | 🗶 <u>A</u> nnulla        | Cod. ente                                  |                                |                           |                               |                        |
|                              |                      |                          | Anno 2016 Co                               | d. dipendente 401              | 0                         |                               |                        |
|                              |                      |                          | data Inizio Data Fi     01/02/2016 07/02/2 | ne Data Reg.<br>016 09/03/2016 | Prima Scad.<br>07/02/2016 | Anno Rec. Mese Rec.<br>2016 3 | <sup>v</sup> rogr.Rec. |
|                              |                      |                          | 01/01/2016 02/01/2                         | 016 13/02/2016                 | 02/01/2016                | 2016 2                        |                        |
|                              |                      |                          | 01/12/2015 01/12/2                         | 015  13/01/2016                | 0171272015                | 2016 1                        |                        |
|                              |                      |                          |                                            |                                |                           |                               |                        |
|                              |                      |                          |                                            |                                |                           |                               |                        |
|                              |                      |                          |                                            |                                |                           |                               |                        |
|                              |                      |                          |                                            |                                |                           |                               |                        |
|                              |                      |                          |                                            |                                |                           |                               | <b></b>                |
|                              |                      |                          | Inizio 01/02/2016 F                        | ine 07/02/2016                 | Prima scadenza 07/02/     | 2016 Data registrazi          | one 09/03/2016         |
|                              |                      |                          | Annovinesevprogressivo ced                 | onno unecupero:                |                           | Malattia da                   | . restituire           |
|                              |                      |                          | <u>N</u> uovo F8 <u>E</u> dita F5          | Cancella F6 A                  | ggiorna F9                |                               | A <u>n</u> nulla F7    |

#### **Recupero CF Coniuge**

Questa funzione è presente nel menù:

- > Adempim. di legge
  - Elaborazione C.U.D / C.U.
    - CU 2016

Con la dicitura:

#### > Importazione CF Coniuge non a carico

#### o Implementazioni:

✓ Nuova funzione di utilità per eventuale recupero automatico del "Codice Fiscale del Coniuge non a carico" inserito direttamente sulla Procedura Tinn di "Certificazione Unica 2016" nell'anagrafica Familiari per Detrazioni della Procedura Paghe.

#### o Azioni Richieste

✓ Eseguire solo se non si è già proceduto con eventuali inserimenti manuali anche parziali.

| 🎟 Estrazione dati coniuge non a carico da CU 2016 e import su paghe |                  |                  |           |  |
|---------------------------------------------------------------------|------------------|------------------|-----------|--|
| 1                                                                   |                  |                  |           |  |
|                                                                     | Limiti inferiori | Limiti superiori |           |  |
| Dati CU 2016                                                        |                  |                  |           |  |
| Nome archivio                                                       | DBCU770 💌        |                  |           |  |
| Nome Utente                                                         | SYSDBA           |                  |           |  |
| Password                                                            | *****            |                  |           |  |
| Anno 2016<br>Tipo Inserimento P                                     |                  |                  |           |  |
|                                                                     | 0%               |                  | io 📔 Esci |  |